## TRA CỨU THUÊ BAO INTERNET, TRUYỀN HÌNH VIETTEL

## 1. Cách 1: Gọi đến Tổng đài Viettel

- Gọi đến tổng đài chăm sóc khách hàng Viettel 18008119
- Nhấn phím số 3 gặp Điện thoại viên
- Cung cấp thông tin về chủ thuê bao: Địa chỉ lắp mạng hoặc số điện thoại đã đăng ký lắp mạng hoặc số CMND, căn cước công dân.
- Sau khi xác thực đúng, Nhân viên tổng đài sẽ cung cấp thông tin tài khoản, mật khẩu cho khách hàng.

#### 2. <u>Cách 2:</u> Lấy thông tin từ hoá đơn internet hàng tháng

Với các khách hàng vẫn lấy hoá đơn Viettel hàng tháng, thông tin tài khoản internet, truyền hình sẽ được in ngay dưới dòng địa chỉ đăng ký lắp đặt.

| н                                                                           | by not theo cách của bạn                                                                                                    |                                                                 | PAYA                              | CUÓC DIC<br>CUỐC DIC<br>MENT NOTIFICAT | O THANH TO<br>HVU VIETTEL<br>TON FROM VIETT | DÁN<br>TEL TELECOM |
|-----------------------------------------------------------------------------|----------------------------------------------------------------------------------------------------|-----------------------------------------------------------------|-----------------------------------|----------------------------------------|---------------------------------------------|--------------------|
| TẤP ĐO<br>TỔNG CÓ                                                           | ÀN VIỆN THÔNG QUÂN Đ<br>NG TY VIỆN THÔNG VIETTEL                                                                                                    | ÓI<br>- VIETTEL TELECOM                                         | Từ (From)                         | 01/03/2017                             | Đến (Ta)                                    | 31/03/2017         |
| Địa chỉ (A<br>Tài khoản                                                     | ddress): Số 1 Giang Văn Minh, K<br>số (Account No):                                                                                                    | ìm Mà, Ba Đình, Hà Nội                                          | Ngày pi<br>(75504                 | hát hành<br>ed onl                     | Tổng số tiến<br>(Amount)                    | Đơn vị<br>(Unit)   |
| 051410008                                                                   | 3802 NH TMCP Quân Đội - CN H                                                                                                    | Diện Biên Phủ - HN                                              |                                   |                                        | 77,000                                      | VND                |
| 120066663<br>. Đơn vị thị<br>Kính gửi                                       | 302 NH Buu Điện Liên Việt - Hội<br>i hưởng: Tập đoàn Viễn thông<br>(To): Đơn vị/Ông/Bà                                                                      | sở<br>Quân đội                                                  | Đặng Hùng<br>Hai Bà T             | ama Physica 6 i                        | Dà Lat Lâm Đằng                             |                    |
| Địa chỉ (A<br>Số thuệ b<br>Số Hợp đố<br>Thời điểm                           | ddress):<br>ao /Account (Sub. No):<br>ing (Contract):<br>i chốt công nợ (Closing balanci                                                                    | e date): 24h ngày 31/03/                                        | 063 gmts p<br>22106/12000<br>2017 | huonodb 0908029<br>138115/31082015     |                                             | 808243             |
| Địa chỉ (A<br>Số thuệ b<br>Số Hợp đố<br>Thời điểm<br>Theo cả                | ddress):<br>ao /Account (Sub. No):<br>ing (Contract):<br>chốt công nợ (Closing balanci<br>c khoản chỉ tiết sau (Deta)<br>Dich vu                            | e date): 24h ngày <b>31/03/</b><br>il as fallows):<br>Thin cuác | 063 gmts g<br>22106/12000<br>2017 | huppodb 0908025                        |                                             | 808243             |
| Địa chỉ (A<br>Số thuệ b<br>Số Hợp đố<br>Thời điểm<br>Theo cảo<br>STT<br>Nuy | ddress):<br>ao /Account (Sub. No):<br>ing (Contract):<br>i chốt công nơ (Closing balance<br>i <b>khoản chỉ tiết sau</b> (Deta)<br>Dịch vụ<br>sinvace<br>(a) | e date): 24h ngày 31/03/<br>il as follows):<br>Tiến cuộc<br>(b) | Giám trừ<br>Drác nhài<br>(c)      | hunooch 0908025<br>338115/31082015     | 1018                                        | 808243             |

### 3. <u>Cách 3:</u> Lấy thông tin từ Trang modem Viettel

Sau khi đăng nhập vào trang quản trị modem, thường có địa chỉ 192.168.1.1. Thông tin về tài khoản của khách hàng sẽ có ngay tại trang mặc định như hình dưới:

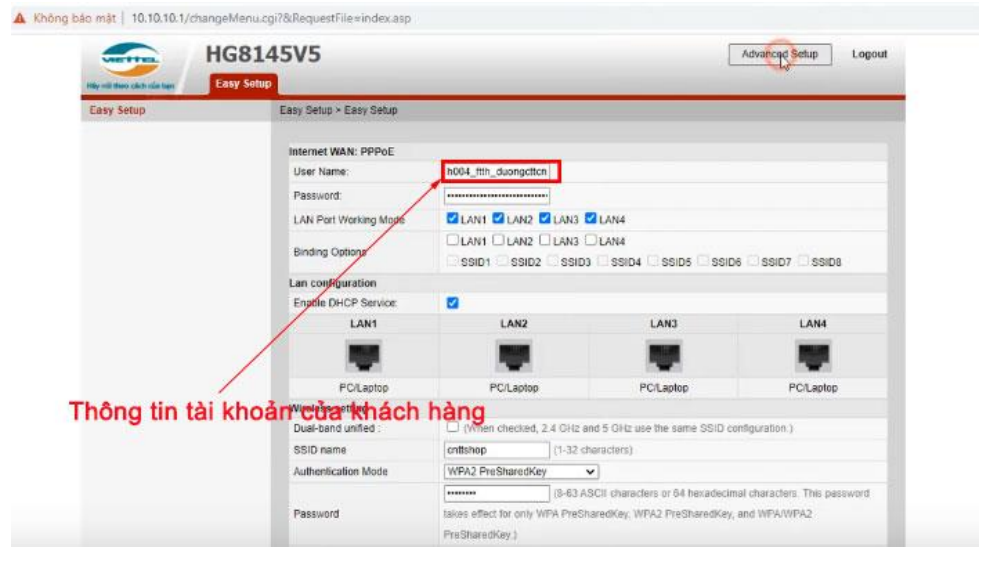

# 4. <u>Cách 4:</u> Lấy thông tin từ App của Viettel

Khách hàng có thể tải App có tên My Viettel về điện thoại của mình. Sau khi đăng ký tài khoản My Viettel theo số điện thoại đã đăng ký internet Viettel. Bạn sẽ có thông tin tài khoản ở phần Dịch vụ internet.